Udokumentowane złoża kopalin, rejestrowane są w bazie Midas, prowadzonej przez Państwowy Instytut Geologiczny – Państwowy Instytut Badawczy (PIG-PIB), na podstawie dokumentacji geologicznych, przesyłanych przez organy koncesyjne do Centralnego Archiwum Geologicznego. Na podstawie dokumentów, przesyłanych przez organy koncesyjne do Rejestru Obszarów Górniczych, zapisywane są w bazie Midas informacje o koncesjach na wydobycie kopaliny z danego złoża.

Na podstawie ustawy "Prawo geoloigczne i górnicze", przedsiębiorca eksploatujący złoże kopaliny ma obowiązek sporządzić na podstawie operatu ewidencyjnego, informacje o zmianach zasobów złoża kopaliny (wypełnić formularze Z-1, Z-2, Z-3 lub Z-4) i corocznie w terminie do 15 marca, przekazać ją właściwemu organowi koncesyjnemu oraz państwowej służbie geologicznej (PIG-PIB). Dane z przesłanych do PIG-PIB w/w wypełnionych formularzy zapisywane są w bazie Midas.

Na podstawie danych, gromadzonych systematycznie w bazie Midas, corocznie sporządzana jest przez PIG-PIB publikacja "Bilans zasobów złóż kopalin w Polsce".

Poniżej przedstawiamy uproszczoną instrukcję korzystania z bazy Midas w celu sprawdzenia aktualnie zapisanego stanu zasobów dla poszczególnych złóż. Pełna instrukcja korzystania z bazy zamieszczona jest na stronie PIG-PIB: http://geoportal.pgi.gov.pl/portal/page/portal/MIDASGIS/start Ze strony głównej Państwowego Instytutu Geologicznego – Państwowego Instytutu Badawczego (<u>www.pgi.gov.pl</u>) należy wybrać zakładkę "Bazy danych"

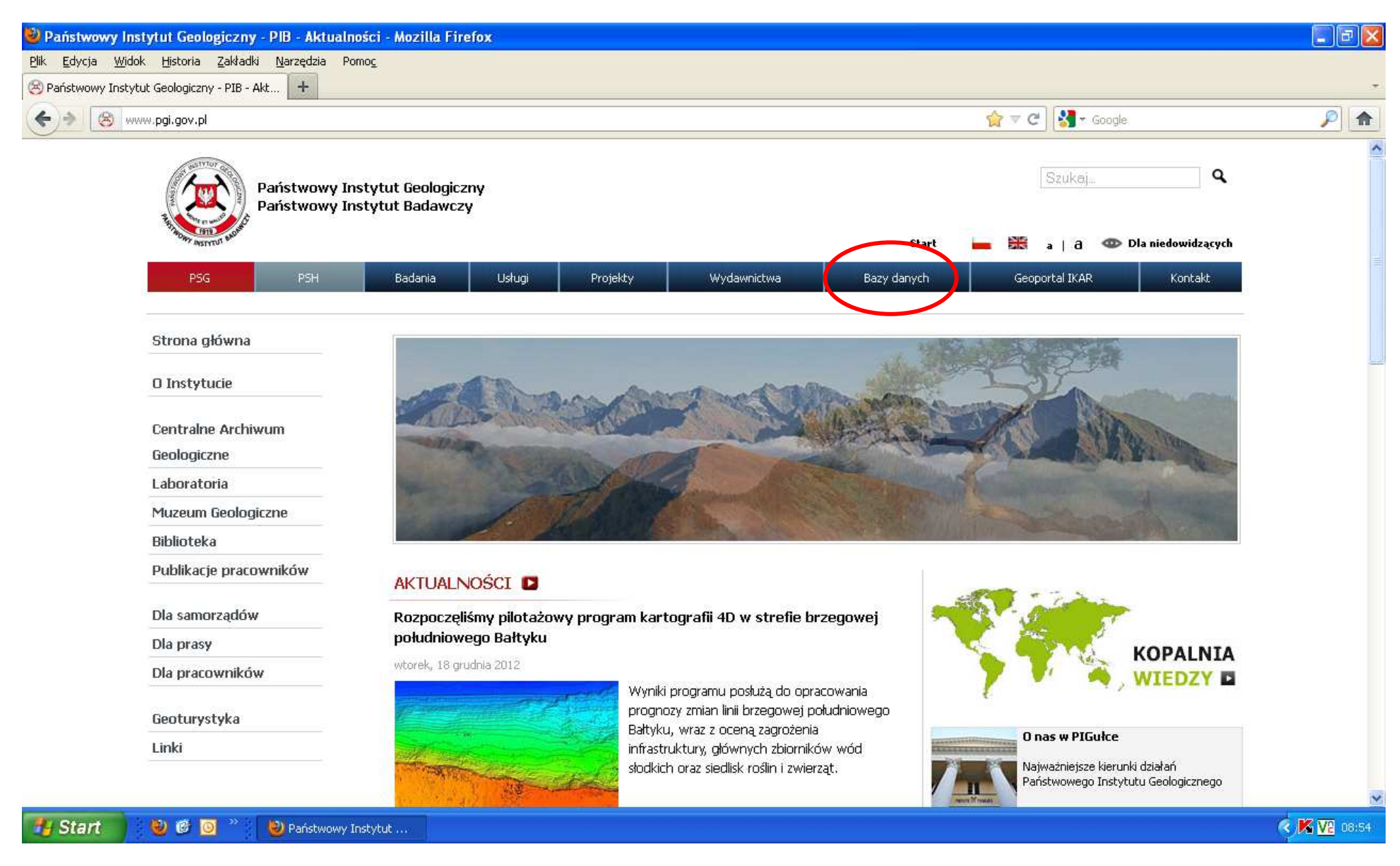

Spośród wymienionych baz danych należy znależć grupę baz danych "O ZASOBACH SUROWCÓW MINERALNYCH" – znjaduje się ona poniżej baz danych HYDROGEOLOGICZNYCH (patrz kolejny skan ekranu)

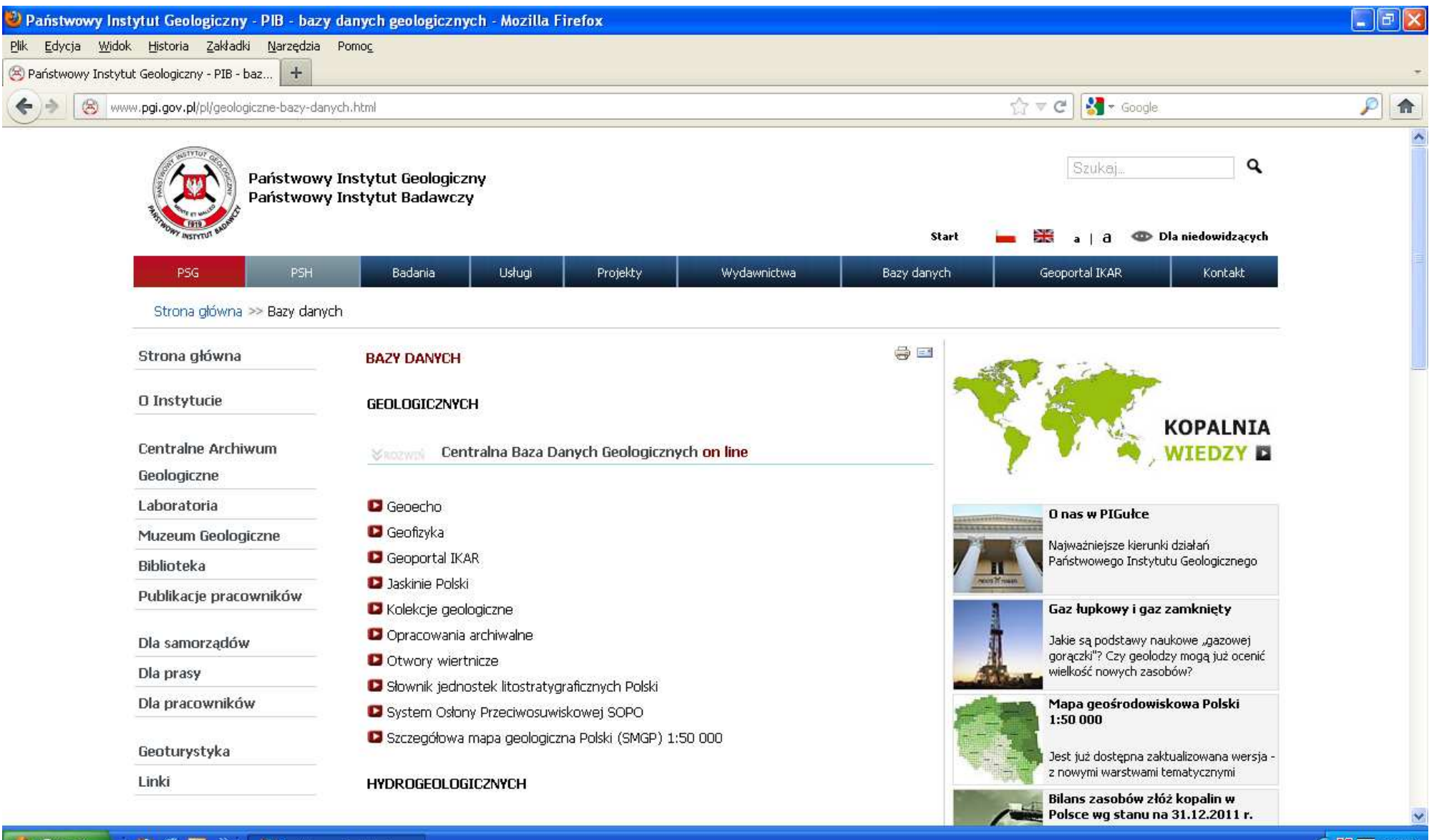

Z grupy baz danych "O ZASOBACH SUROWCÓW MINERALNYCH" wybrać (kliknąć) "System Gospodarki i Ochrony Bogactw Mineralnych MIDAS on line"

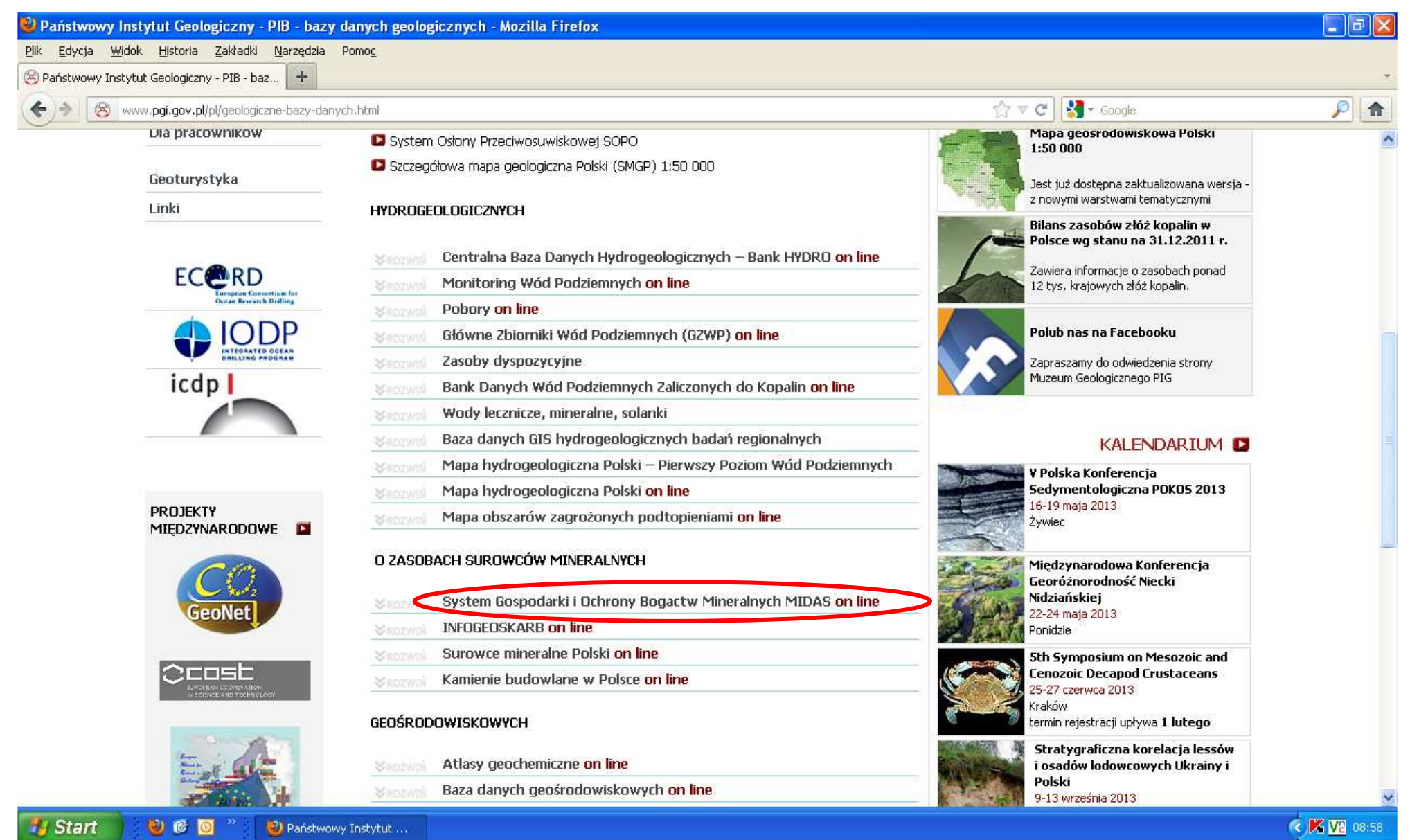

#### Klinać na kolejny link prowadzacy do bazy:

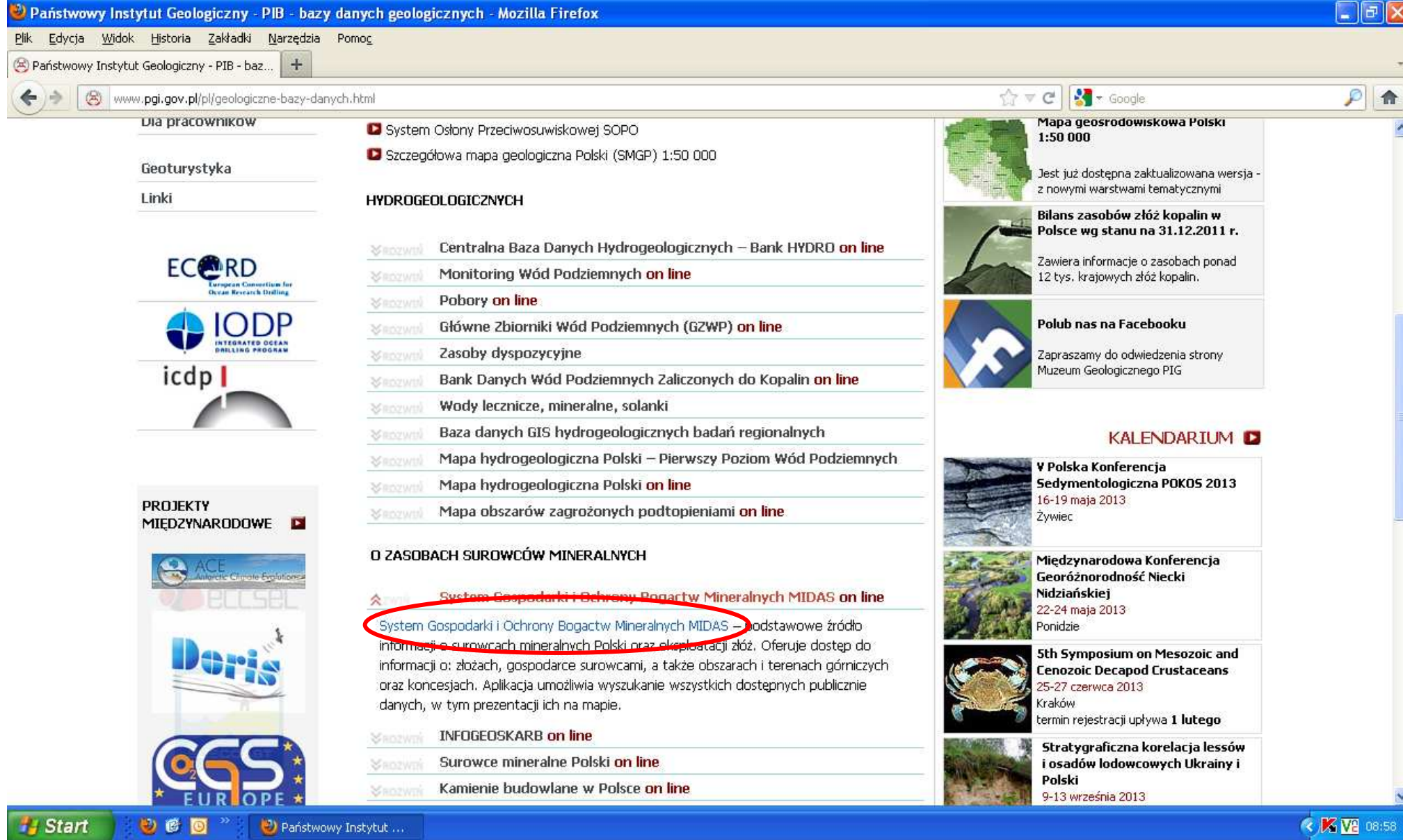

Poniżej wyświetlona strona zawiera "Instrukcję użytkownika" bazy Midas. Wejście do bazy – przez opcję "Wyszukiwanie".

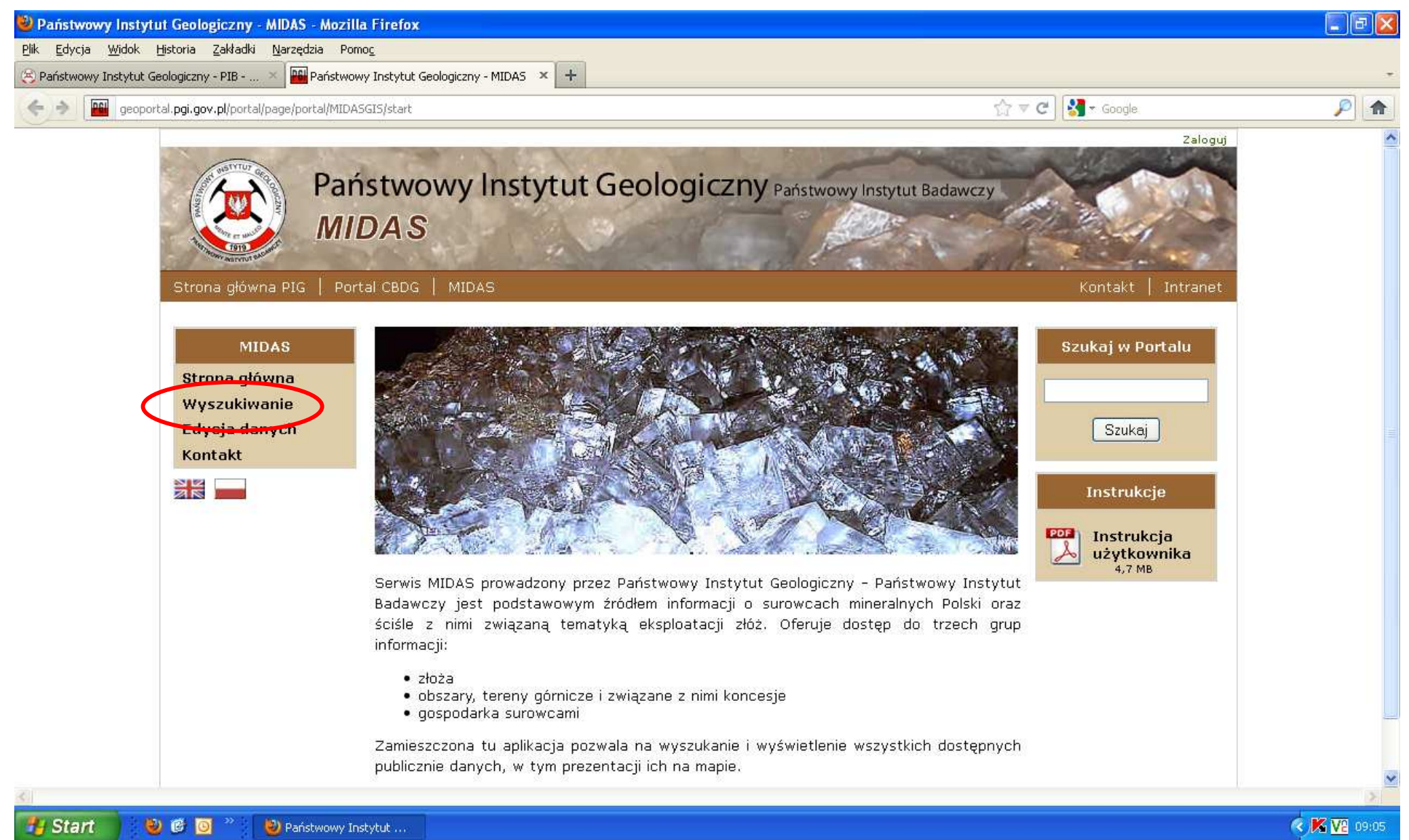

#### Z głównych części bazy należy wybrać część - "Złoża kopalin"

### Teraz należy wpisać nazwę złoża lub, jeśli jest znany, numer systemowy złoża

| 🕹 Midas -                   | Mozilla Fi                            | refox                                                    |                                   |                             |                 |                                                                                | E B 🛛                        |
|-----------------------------|---------------------------------------|----------------------------------------------------------|-----------------------------------|-----------------------------|-----------------|--------------------------------------------------------------------------------|------------------------------|
| <u>P</u> lik <u>E</u> dycji | a <u>W</u> idok                       | Historia Zakładki <u>N</u> arzędzia Pomo <u>c</u>        |                                   |                             |                 |                                                                                |                              |
| 🛞 Państwo                   | wy Instytut G                         | eologiczny - PIB 🗡 🔛 Midas                               | × +                               |                             |                 |                                                                                | *                            |
| <b>(</b>                    | geopor                                | tal. <b>pgi.gov.pl</b> /midas-web/pages/index.jsf;jsessi | onid=001E2239EE7DC2B67DF6826CA1F0 | DC09B?conversationContext=1 |                 | 🏠 マ 😋 🚼 マ Google                                                               | ۶                            |
| <u>Start</u><br>Złoża       | > <u>Złoża</u><br>Mapa                | <u>a kopalin</u>                                         |                                   |                             | Państwowy In    | Wasja 3.16.2 mudowana 2012-12-<br>1stytut Geologiczny - Państwowy Instytut Bad | Zsioqui<br>20-11:29<br>awczy |
| Param                       | wanie 2102<br>letry wyszul<br>Nr złaż | kiwania<br>a Vazwa u                                     | żytkownika                        | Wyszukaj Wyczyść            | Typ kopaliny    | ) [                                                                            | <u> </u>                     |
|                             | Nasw                                  | a 📃                                                      | Gmina                             | Wyszukaj Wyczyść            | Podtyp kopaliny |                                                                                |                              |
| Nr                          | użytkownik                            | a                                                        | Ruchy Wszystkie złoża             | ×                           | Pierwiastek     |                                                                                | ×                            |
| Lista w<br>Wyśw             | vyników wy<br>vietlono wyn            | szukiwania<br>Iki 0 - 0 z 0                              |                                   |                             |                 |                                                                                |                              |
| Kod<br>¢                    | ID ¢                                  | Nazwa złoża 🔺                                            | Opis położenia ÷                  | Gminy                       |                 | Użytkownicy                                                                    | Opcje                        |
|                             |                                       | 1                                                        |                                   | Brak danych                 |                 |                                                                                |                              |
|                             |                                       |                                                          |                                   |                             |                 |                                                                                |                              |
| 😗 Star                      | t 🔰                                   | 👂 🙆 🦈 🔡 Midas - Mozilla Firefox                          |                                   |                             |                 |                                                                                | K V2 09:09                   |

### ... i kliknąć przycisk "Pokaż listę wyników"

| 🥹 Midas - Mozilla Firefox                                           |                                              |                                      |                                                |                                                                                                    |                  |
|---------------------------------------------------------------------|----------------------------------------------|--------------------------------------|------------------------------------------------|----------------------------------------------------------------------------------------------------|------------------|
| Plik Edycja Widok Historia Zakładki <u>N</u> arzędzia Pomo <u>c</u> |                                              |                                      |                                                |                                                                                                    |                  |
| 😕 Państwowy Instytut Geologiczny - PIB 🚿 🔛 Midas                    | × +                                          |                                      |                                                |                                                                                                    | +                |
| < 🔿 📴 geoportal.pgi.gov.pl/midas-web/pages/index.jsf;jsession       | hid=001E2239EE7DC2B67DF6826CA1F0             | DC09B?conversationContext=1          |                                                | 🟫 🔻 😋 🚼 🗝 Google                                                                                                    | <i>P</i> <b></b> |
| <u>Start</u> > <u>Złoża kopalin</u><br><sup>Złoża</sup>   Mapa      |                                              |                                      | Państwowy Ir                                   | Zaloou<br>Wexja 3 16.2 ibudowana 2012-12-20-11-29<br>Istytut Geologiczny - Państwowy Instytut Badawczy<br>Severational Statemann Statemann Statemann Statemann Statemann Statemann Statemann Statemann Statemann Statemann |                  |
| Wyszukiwanie złóż<br>Parametry wyszukiwania                         |                                              |                                      |                                                |                                                                                                    |                  |
| Nr złoża Nazwa uż<br>Nazwa Nowa Wieś<br>Nr użytkownika Nr           | ytkownika<br>Gmina<br>Ruchy  Wszystkie złoża | Wyszukaj Wyczyść<br>Wyszukaj Wyczyść | Typ kopaliny<br>Podtyp kopaliny<br>Pierwiastek |                                                                                                    |                  |
| Lista wyników wyszukiwania<br>Wyświetlono wyniki 0 - 0 z 0          |                                              |                                      |                                                | Pokaž listę wyników                                                                                                    | yczyść           |
| Kod ID ÷ Nazwa złoża •                                              | Opis położenia 🛊                             | Gminy                                |                                                | Użytkownicy                                                                                                    | Opcje            |
|                                                                     |                                              | Brak danych                          |                                                |                                                                                                    |                  |
|                                                                     |                                              |                                      |                                                |                                                                                                    |                  |
| 😚 Start 🛛 🕹 🞯 🧕 👋 🕹 Midas - Mozilla Firefox                         |                                              |                                      |                                                |                                                                                                    | K V2 09:46       |

Na liście wyników należy odnaleźć szukane złoże i wybrać opcję "Kopaliny" (trzecia ikonka w kolumnie "Opcje")

| ida iv                                                                | Aozilla Fii                                                                            | refox                                                                                                    |                                                             |                                                                                                    |                                 |                                                                                  |                                                                                                    |
|-----------------------------------------------------------------------|----------------------------------------------------------------------------------------|----------------------------------------------------------------------------------------------------|-------------------------------------------------------------|----------------------------------------------------------------------------------------------------|---------------------------------|----------------------------------------------------------------------------------|----------------------------------------------------------------------------------------------------|
| Edycja                                                                | <u>W</u> idok                                                                          | <u>H</u> istoria <u>Z</u> akładki <u>N</u> arzędzia Po                                                                        | <u>omo</u>                                                  |                                                                                                    |                                 |                                                                                  |                                                                                                    |
| stwowy                                                                | y Instytut G                                                                           | eologiczny - PIB 🚿 👪 Midas                                                                                                    | 3                                                           | × +                                                                                                    |                                 |                                                                                  |                                                                                                    |
| >                                                                     | geopor                                                                                 | tal. <b>pgi.gov.pl</b> /midas-web/pages/inde>                                                                                 | <.jsf;jsessionid=6547AA4D603AB922I                          | 2BA288B867E0431E7?conversationContext=1                                                                            |                                 | 🏠 🔻 😋 🚺 🕶 Google.                                                                | P                                                                                                    |
| a <u>rt</u> ><br>»ża i                                                | > <u>Złoża</u><br>Mapa                                                                 | <u>a kopalin</u>                                                                                                    |                                                             |                                                                                                    | Państwowy In                    | Warja 3.16.2 ibudowna 2012-<br>istytut Geologiczny - Państwowy Instytut Ba       | Zsloau<br>-12-20-11-29<br>adawczy                                                                                                    |
| zukiwa                                                                | anie złóż                                                                              |                                                                                                    |                                                             |                                                                                                    |                                 |                                                                                  |                                                                                                    |
| iramet                                                                | try wyszuk                                                                             | kiwania                                                                                                    |                                                             |                                                                                                    |                                 |                                                                                  |                                                                                                    |
|                                                                       | Nr złoż:<br>Nazw:                                                                      | a 🗌                                                                                                    | Nazwa użytkownika<br>Gmina                                  | Wyszukaj Wyczyść<br>Wyszukaj Wyczyść                                                                               | Typ kopaliny<br>Podtyp kopaliny |                                                                                  | ~                                                                                                    |
|                                                                       |                                                                                        |                                                                                                    | 6                                                           |                                                                                                    | A 154 A 5                       |                                                                                  |                                                                                                    |
| Nr uż                                                                 | żytkownik:                                                                             | a 🦲                                                                                                    | Ruchy Wszystkie                                             | e złoża 💌                                                                                                    | Pierwiastek                     | Pokaż listę wyn                                                                  | iików Wyczyść                                                                                                    |
| Nr uż<br>sta wy<br>Vyświe<br>Kod                                      | żytkownik:<br>mików wys<br>atlono wyni                                                 | a szukiwania<br>ki 1 - 10 z 83<br>Nazwa złoża 🔺                                                                               | Ruchy Wszystkie<br>Opis położenia                           | e złoża 💌                                                                                                    | Pierwiastek                     | Pokaż listę wyn<br>Użytkownicy                                                   | Wyczyść<br>Opcie                                                                                                    |
| Nruž<br>stawy<br>Vyświe<br>Kod                                        | żytkownik:<br>mików wys<br>atlono wyni<br>ID \$                                        | a szukiwania<br>ki 1 - 10 z 83<br>Nazwa złoża 🔺                                                                               | Ruchy Wszystkie<br>Opis położenia                           | a ÷ Gminy                                                                                                    | Pierwiastek                     | Pokaż listę wym<br>Użytkownicy                                                   | Vyczyść<br>Opcje                                                                                                    |
| Nruż<br>stawy<br>Wyświe<br>Kod<br>÷<br>IB                             | zytkownik:<br>mików wys<br>etlono wyni<br>ID ¢<br>1950                                 | a <b>szukiwania</b><br>ki 1 - 10 z 83<br><b>Nazwa złoża •</b><br>Nowa Wieś                                                    | Ruchy Wszystkie                                             | a ÷ Gminy<br>Dąbrowa Białostocka                                                                                   | Pierwiastek                     | Pokaż listę wyn<br>Użytkownicy                                                   | Opcje                                                                                                    |
| Nruż<br>stawy<br>Wyświe<br>Kod<br>tB<br>IB                            | zytkownik:<br>ników wys<br>atlono wyni<br>ID ÷<br>1950<br>2166                         | a <b>Szukiwania</b><br>ki 1 - 10 z 83<br><b>Nazwa złoża +</b><br>Nowa Wieś<br>Nowa Wieś                                       | Ruchy Wszystkie Opis położenia Nowa Wieś                    | a ¢ Gminy Dąbrowa Białostocka Sztum                                                                                | Pierwiastek                     | Pokaż listę wyn<br>Użytkownicy                                                   | V<br>Nyczyść<br>Opcje                                                                                                    |
| Nr uż<br>sta wy<br>Wyświe<br>Kod<br>IB<br>IB                          | zytkownik:<br>mików wys<br>etlono wyni<br>ID ¢<br>1950<br>2166<br>2184                 | a <b>Szykiwania</b><br>ki 1 - 10 z 83<br><b>Nazwa złoża •</b><br>Nowa Wieś<br>Nowa Wieś<br>Nowa Wieś                          | Ruchy Wszystkie<br>Opis położenia<br>Nowa Wieś<br>Nowa Wieś | e złoża  a                                                                                                    | Pierwiastek                     | Pokaż listę wyn<br>Użytkownicy                                                   | V<br>VVyczyść<br>Opcje                                                                                                    |
| Nr už<br>sta wy<br>Wyświe<br>Kod<br>iB<br>IB<br>IB<br>IB<br>KN        | zytkownik:<br>mików wys<br>etlono wyni<br>ID ¢<br>1950<br>2166<br>2184<br>2784         | a <b>Szukiwania</b><br>ki 1 - 10 z 83<br><b>Nazwa złoża </b><br>Nowa Wieś<br>Nowa Wieś<br>Nowa Wieś<br>Nowa Wieś              | Ruchy Wszystkie<br>Opis położenia<br>Nowa Wieś<br>Nowa Wieś | a + Gminy<br>Dąbrowa Białostocka<br>Sztum<br>Starogard Gdański<br>Kęty                                             | Pierwiastek                     | Pokaż listę wyn<br>Użytkownicy                                                   | Vyczyść                                                                                                    |
| Nr uż<br>sta wyw<br>Wyświe<br>Kod<br>iB<br>IB<br>IB<br>IB<br>IB<br>IB | zytkownik:<br>mików wys<br>etlono wyni<br>ID ¢<br>1950<br>2166<br>2184<br>2784<br>3035 | a <b>Szukiwania</b><br>ki 1 - 10 z 83<br><b>Nazwa złoża </b><br>Nowa Wieś<br>Nowa Wieś<br>Nowa Wieś<br>Nowa Wieś<br>Nowa Wieś | Ruchy Wszystkie<br>Opis położenia<br>Nowa Wieś<br>Nowa Wieś | e złoża       a +     Gminy       Dąbrowa Białostocka       Sztum       Starogard Gdański       Kęty       Pleszew | Pierwiastek                     | Pokaż listę wyn<br>Użytkownicy<br>rotoszyńskie Przedsiębiorstwo;Ceramiki Budowla | Opcje           Q           Q            Q                                                                                                    |
| Nr uż                                                                 | zytkownik:<br>mików wys<br>etlono wyni<br>1950<br>2166<br>2184<br>2784<br>3035<br>3063 | a <b>Szykiwania</b><br>ki 1 - 10 z 83<br><b>Nazwa złoża </b><br>Nowa Wieś<br>Nowa Wieś<br>Nowa Wieś<br>Nowa Wieś<br>Nowa Wieś | Ruchy Wszystkie<br>Opis położenia<br>Nowa Wieś<br>Nowa Wieś | e złóża                                                                                                    | Pierwiastek                     | Pokaż listę wyn<br>Użytkownicy<br>rotoszyńskie Przedsiębiorstwo;Ceramiki Budowla | Opcje           Q         Q |

# Na poniższym ekranie kliknąć ikonkę (i) ("Ruchy zasobów") w kolumnie "Opcje"

| Bilk Eddong Wook Water Zahada Waretab Ponog<br>© Pedetowwerk Instituti Geologicary-PB → Weik Water Artike Englose Section Section 1 Contract of the George PB → Contract of the George PB → Contract of | 🕹 Midas - Mozilla Firefox                                                         |                                  |                                         |                                                                       |
|----------------------------------------------------------------------------------------------------|-----------------------------------------------------------------------------------|----------------------------------|-----------------------------------------|-----------------------------------------------------------------------|
| Nettorowy Instytut Goolgizzy - PB-     Image        Stat        Stat        Stat        Stat </td <td>Plik Edycja <u>W</u>idok Historia Zakładki <u>N</u>arzędzia Pomo<u>c</u></td> <td></td> <td></td> <td></td>                                                                                                    | Plik Edycja <u>W</u> idok Historia Zakładki <u>N</u> arzędzia Pomo <u>c</u>       |                                  |                                         |                                                                       |
| Image: Contral.pg:.gov.gd/inidae-web/pages/duca/wyscularanie.jp?/conversation/context=1       Image: Contral.pg:.gov.gd/inidae-web/pages/duca/wyscularanie.jp?/conversation/context=1         Start > Złoża kopalin       Weigk 3.16.2 ducadami 3.19.23.20.12.12.00       Weigk 3.16.2 ducadami 3.19.23.20.12.12.00       Image: Contral.pg:.gov.gd/inidae-web/pages/ducadami 3.19.23.20.12.12.00         Zoża Magia       Weigk 3.16.2 ducadami 3.19.23.20.12.12.00       Image: Contral.pg:.gov.gd/inidae-web/pages/ducadami 3.19.23.20.12.12.00       Image: Contral.pg:.gov.gd/inidae-web/pages/ducadami 3.19.23.20.12.12.00         Zoża Magia       Contral.pg:.gov.gd/inidae-web/pages/ducadami 3.19.23.20.12.12.00       Image: Contral.pg:.gov.gd/inidae-web/pages/ducadami 3.19.23.20.12.12.00       Image: Contral.pg:.gov.gd/inidae-web/pages/ducadami 3.19.23.20.12.12.00         Kopaliny       Ista kopaliny + Contral.pg:.gov.gd/inidae-web/pages/ducadami 3.19.23.20.12.12.10       Image: Contral.pg:.gov.gd/inidae-web/pages/ducadami 3.19.23.20.12.12.10         Kopaliny + Kopaliny + Contral.pg:.gov.gd/inidae-web/pages/ducadami 3.19.23.20.12.12.12.12.12.12.12.12.12.12.12.12.12.                                                                                                    | 🙁 Państwowy Instytut Geologiczny - PIB 🛪 🍱 Midas 🛛 🗙 🕂                            |                                  |                                         |                                                                       |
| Start > Zloża kopalin       Wreg 3 16 2 żadować 122.202.12         Zoża   Mapa       Mapa         Kopaliny         Ista kopalin         Ista kopalin         Ista kopaliny :         Czy główna :       Czy lecznicza :       Opcje         Numer złoża: KD 5034 Nazwa złoża: Nowa Wieś       Ista kopaliny :       Czy główna :       Czy lecznicza :       Opcje         Mathematica kopaliny:         Grupa złoża: I         Kołał mazwa złoża: Nowa Wieś         Ista kopaliny :         Czy główna :       Czy lecznicza :       Opcje         Name:         Mathematica kopaliny:         Grupa złoża: I         Start zagospodarowane         Stratygrafia stray:         Stratygrafia stray:         Stratygrafia stray:       Zoża z I         Stratygrafia stray:         Stratygrafia stray:       Zoża z I         Stratygrafia stray:       Zoża z I         Stratygrafia stray:       Zoża z I         Stratygrafia stray:       Zoża z I         Stratygrafia stray:                                                                                                    | geoportal.pgi.gov.pl/midas-web/pages/zloza/wyszukiwanie.jsf?conversationContext=1 |                                  | ☆ ≂ C 🛃 -                               | Google. 🔎 🏫                                                           |
| Kopaliny         Lists kopalin         Dane podstawowe złoża         Numer złoża: KD 5034 Nazwa złoża: Nowa Wieś         Kopaliny *         Czy główna *         Czy główna *         Czy główna *         Czy główna *         Czy główna *         Czy główna *         Nie         Opcje         KAMENIE DROGOWE I BUDOWLANE         Ołówna         Nie         Otare podstawowe kopaliny:         Forma złoża: masyw         Stan zagospodarowane         Stan zagospodarowane         Star zagospodarowane         Star zagospodarowane         Startygrafia stropu: brak danych         System eksploatacji: ołdzwany         Data rozpoczęcia         Obrała zakończenia         eksploatacji:         Obrała zakończenia         eksploatacji:                                                                                                    | <u>Start</u> > <u>Złoża kopalin</u>                                               | Państwowy                        | Wersja<br>Instytut Geologiczny - Państy | Zalogu<br>13.16.2 ðudowana 2012-12-20-11.29<br>vowy Instytut Badawezy |
| Kopaliny         Isita kopalin         Isita kopalin         Isita kopaliny e         Kopaliny e         Kopaliny e         Kopaliny e         Kopaliny e         Kopaliny e         Kopaliny e         Czy główna e       Czy lecznicza e       Opcje         KAMIENIE DROGOWE I BUDOWLANE       Opcje         Dane podstawowe kopaliny.         Forma złoża: masyw       Grupa złoża: I         Stan zagospodarowane       Stratygrafia stropu: brak danych         Spodarowane       Stratygrafia spagu: ARCHAIX         System eksploatacji: otkrykowy       Stratygrafia spagu: ARCHAIX         System eksploatacji: brak danych         Spage Spodarowane         Stratygrafia spagu: ARCHAIX         System eksploatacji: brak danych         Spage Spodarowane         Stratygrafia spagu: ARCHAIX         Spage Spodarowane         Stratygrafia spagu: ARCHAIX         Spage Spodarowane         Spage Spodarowane </td <td>Złoża   Mapa</td> <td></td> <td></td> <td></td>                                                                                                    | Złoża   Mapa                                                                      |                                  |                                         |                                                                       |
| Lista kopalin         Dane podstawowe złoża         Numer złoża: KD 5034 Nazwa złoża. Nowa Wieś         Image: Status status s                                                                                                    | Kopaliny                                                                          |                                  |                                         |                                                                       |
| Dane podstawowe złoża         Numer złoża: KD 5034 Nazwa złoża: Nowa Wieś         Kopaliny •       Czy główna •       Czy lecznicza •       Opcje         KAMIENIE DROGOWE I BUDOWLANE       Główna       Nie       Image: Comparison of the state of the state of                                                                                                    | Lista kopalin                                                                     |                                  |                                         |                                                                       |
| Numer złoża: KD 5034 Nazwa złoża: Nowa Wieś         Kopaliny •       Czy główna •       Czy lecznicza •       Opcje         KAMIENIE DROGOWE I BUDOWLANE       Ołówna       Nie       Image: Comparison of the second second s                                                                                                    | Dane podstawowe złoża                                                             |                                  |                                         |                                                                       |
| Kurifer zluča, KD 5034 Nazwa zluča, NUwa Wies         Kopaliny ÷       Czy glówna ÷       Czy lecznicza ÷       Opcje         KAMIENIE DROGOWE I BUDOWLANE       Ołówna       Nie       Image: Comparison of the comparison of the comparis                                                                                                    |                                                                                   |                                  |                                         |                                                                       |
| Kopaliny e       Czy główna e       Czy lecznicza e       Opcje         KAMIENIE DROGOWE I BUDOWLANE       Główna       Nie       Image: Comparing and the second and the second and                                                                                                    | Numer złoza: KD 5034. Nazwa złoza: Nowa wies                                      |                                  |                                         |                                                                       |
| Kopaliny :       Czy główna :       Czy lecznicza :       Opcje         K4MIENIE DROGOWE I BUDOWLANE       Ołówna       Nie       Image: Comparing the structure of the structure of the                                                                                                    |                                                                                   |                                  |                                         |                                                                       |
| KAMIENIE DROGOWE I BUDOWLANE     Odo volational volational vol                            | Konaliny ±                                                                        | Czv dówna ≜                      | Czylecznicza 🛎                          | Oncie                                                                 |
| Dane podstawowe kopaliny:     Grupa złoża: I       Forma złoża: masyw     Grupa złoża: I       Stan zagospodarowania: złoże zagospodarowane     Stratygrafia stropu: brak danych       Sposób eksploatacji: odkrywkowy     Stratygrafia spagu: ARCHAIK       System eksploatacji: brak danych     Kopalina wg Nkz: Złoża gnejsów       Data rozpoczęcia<br>eksploatacji:     Data zakończenia<br>eksploatacji:                                                                                                    |                                                                                   | Główna                           | Nie                                     |                                                                       |
| Dane podstawowe kopaliny:         Forma złoża: masyw       Grupa złoża: I         Stan zagospodarowania: złoże zagospodarowane       Stratygrafia stropu: brak danych         Sposób eksploatacji: odkrywkowy       Stratygrafia spągu: ARCHAIK         System eksploatacji: brak danych       Kopalina wg Nkz: Złoża gnejsów         Data rozpoczęcia<br>eksploatacji:       Data zakończenia<br>eksploatacji:                                                                                                    |                                                                                   | Cionina -                        | Price.                                  |                                                                       |
| Dane podstawowe kopaliny:         Forma złoża: masyw       Grupa złoża: I         Stan zagospodarowania: złoże zagospodarowane       Stratygrafia stropu: brak danych         Sposób eksploatacji: odkrywkowy       Stratygrafia spągu: ARCHAIK         System eksploatacji: brak danych       Kopalina wg Nkz: Złoża gnejsów         Data rozpoczęcia       Data zakończenia         eksploatacji:       eksploatacji:                                                                                                    |                                                                                   |                                  |                                         |                                                                       |
| Dane podstawowe kopaliny:         Forma złoża: masyw       Grupa złoża: I         Stan zagospodarowania: złoże zagospodarowane       Stratygrafia stropu: brak danych         Sposób eksploatacji: odkrywkowy       Stratygrafia spągu: ARCHAIK         System eksploatacji: brak danych       Kopalina wg Nkz: Złoża gnejsów         Data rozpoczęcia eksploatacji:       Data zakończenia eksploatacji:                                                                                                    |                                                                                   |                                  |                                         |                                                                       |
| Dane podstawowe kopaliny:         Forma złoża: masyw       Grupa złoża: I         Stan zagospodarowania: złoże zagospodarowane       Stratygrafia stropu: brak danych         Sposób eksploatacji: odkrywkowy       Stratygrafia spągu: ARCHAIK         System eksploatacji: brak danych       Kopalina wg Nkz: Złoża gnejsów         Data rozpoczęcia       Data zakończenia         eksploatacji:       eksploatacji:                                                                                                    |                                                                                   |                                  |                                         |                                                                       |
| Forma złoża: masywGrupa złoża: IStan zagospodarowania: złoże zagospodarowaneStratygrafia stropu: brak danychSposób eksploatacji: odkrywkowyStratygrafia spągu: ARCHAIKSystem eksploatacji: brak danychKopalina wg Nkz: Złoża gnejsówData rozpoczęcia<br>eksploatacji:Data zakończenia<br>eksploatacji:                                                                                                    | Dane podstawowe kopaliny:                                                         |                                  |                                         |                                                                       |
| Stan zagospodarowania: złoże zagospodarowane       Stratygrafia stropu: brak danych       Image: Stratygrafia spągu: ARCHAIK         Sposób eksploatacji: odkrywkowy       Stratygrafia spągu: ARCHAIK       Image: Stratygrafia spągu: ARCHAIK         System eksploatacji: brak danych       Kopalina wg Nkz: Złoża gnejsów       Image: Stratygrafia spągu: ARCHAIK         Data rozpoczęcia       Data zakończenia       Image: Stratygrafia spągu: ARCHAIK         eksploatacji:       eksploatacji:       Image: Stratygrafia spągu: ARCHAIK                                                                                                    | Forma złoża: masyw                                                                | Grupa złoża: 1                   |                                         |                                                                       |
| Sposób eksploatacji: odkrywkowy       Stratygrafia spągu: ARCHAIK         System eksploatacji: brak danych       Kopalina wg Nkz: Złoża gnejsów         Data rozpoczęcia       Data zakończenia         eksploatacji:       eksploatacji:                                                                                                    | Stan zagospodarowania: złoże zagospodarowane                                      | Stratygrafia stropu: bra         | ik danych                               |                                                                       |
| System eksploatacji: brak danych Kopalina wg Nkz: Złoża gnejsów – – – – – – – – – – – – – – – – – – –                                                                                                    | Sposób eksploatacji: odkrywkowy                                                   | Stratygrafia spągu: AR           | CHAIK                                   |                                                                       |
| Data rozpoczęcia Data zakończenia eksploatacji:                                                                                                    | System eksploatacji: brak danych                                                  | Kopalina wg Nkz: Zło             | ża gnejsów                              |                                                                       |
| and providely.                                                                                                    | Data rozpoczęcia<br>eksploatacji                                                  | Data zakończenia<br>eksploatacji |                                         |                                                                       |
| Data skreślenia z                                                                                                    | Data skreślenia z                                                                 |                                  | 2                                       |                                                                       |
| bilansu: Powierzchnia złoza [naj: 1,13                                                                                                    | bilansu:                                                                          | Powierzchnia złoza [haj: 1,1     | 3                                       |                                                                       |
| Gestość przestrzenna                                                                                                    |                                                                                   | Gestošć przestrzenna             |                                         |                                                                       |

Na ekranie otrzymamy informacje, o typie i podtypie kopaliny, domyślnie pokażą się zasoby geologiczne na koniec ostatniego roku. Zasoby bilansowe dla innych kopalin, czy ich podtypów, zasoby przemysłowe oraz stany na inne lata pokażą się po zaznaczeniu odpowiednich opcji na ekranie

| 🥹 Midas - Mozilla Firefox                                                                                |                                                                    |                               |                 |                                                                                                    | E 8 🛛                                        |
|----------------------------------------------------------------------------------------------------|--------------------------------------------------------------------|-------------------------------|-----------------|----------------------------------------------------------------------------------------------------|----------------------------------------------|
| <u>Plik E</u> dycja <u>W</u> idok <u>H</u> istoria <u>Z</u> akładki <u>N</u>                             | arzędzia Pomo <u>c</u>                                             |                               |                 |                                                                                                    |                                              |
| 🛞 Państwowy Instytut Geologiczny - PIB 🚿                                                                 | 🔛 Midas                                                            | × +                           |                 |                                                                                                    |                                              |
| eoportal.pgi.gov.pl/midas-wel                                                                            | b/pages/złoza/podtypKopalinyZło                                    | oza.jsF?conversationContext=1 |                 | Google     Second Second Sec | <i>P</i> <b></b>                             |
| <u>Start</u> > <u>Złoża kopalin</u><br>Złoża   Mapa                                                      |                                                                    |                               | Państwowy Insty | Wersja 3.16.2 abu<br>rtut Geologiczny - Państwowy In                                                                                                    | idowana 2012-12-20-11-29<br>Istytut Badawczy |
| Informacja o ruchu zasobow                                                                               |                                                                    |                               |                 |                                                                                                    |                                              |
| Dane podstawowe złoża                                                                                    | Nr złoża KD 5034                                                   |                               | Nazwa           | Nowa Wieś                                                                                                    |                                              |
| Kopaliny ÷                                                                                               | Czy główna ÷                                                       | Stan zagospodarowania 🛊       | Kod ÷           | Podtyp kopaliny ÷                                                                                                    | Pierwiastek +                                |
| KAMIENIE DROGOWE I BUDOWL                                                                                | Tak                                                                | złoże zagospodarowane         | 4607            | Gnejs                                                                                                    |                                              |
|                                                                                                    |                                                                    |                               | 4600            | KAMIENIE DROGOWE I BUDOWL                                                                                                    |                                              |
| Udokumentowanie<br><ul> <li>Udokumentowane</li> <li>Prognostyczne</li> </ul> Ruchy zasobów - Geologiczne | ia zasobów<br>an na dzień 31. 12. [2012<br>eologiczne O Przemysłow | e                             |                 |                                                                                                    |                                              |
| 🛃 Start 🔰 🕹 🖻 🖸 🦈 🕑                                                                                      | Midas - Mozilla Firefox                                            |                               |                 |                                                                                                    | < 🔀 V2 13:13                                 |

## Tabelka z zasobami pojawi się w dolnej części ekranu

| Record A.R. A. A. Human (1981) Sectored base                                                                                                    | (propant) erecatjor control                                                                                                    | ersationContext=                         | =1                 |                            |                               |                    | 🖙 🗢 😋 🛃 🛪 Google       | Ø |
|----------------------------------------------------------------------------------------------------|----------------------------------------------------------------------------------------------------|------------------------------------------|--------------------|----------------------------|-------------------------------|--------------------|------------------------|---|
| ncowo                                                                                                    |                                                                                                    |                                          |                    |                            |                               |                    |                        |   |
| III SOWE                                                                                                    |                                                                                                    | Poza filarami                            | 1                  |                            | W filarach                    |                    | Jednostka miary tys. t |   |
|                                                                                                    | A+B                                                                                                    | C1                                       | C2                 | A+B                        | C1                            | C2                 | 217                    |   |
| Stan na początek roku                                                                                                    | 0,00                                                                                                    | 1 398,31                                 | 0,00               | 0,00                       | 0,00                          | 0,00               | Wydobycie              |   |
| przyrost zasobów - razem                                                                                                    |                                                                                                    |                                          |                    |                            |                               |                    | Spoza filarów          |   |
| przyrost z tytułu przeklasyfikowania                                                                                                    |                                                                                                    |                                          |                    |                            |                               |                    | Z filarów              |   |
| ubytek zasobów - razem                                                                                                    |                                                                                                    |                                          |                    |                            |                               |                    | * <u>1</u>             |   |
| ubytek z tytułu przeklasyfikowania                                                                                                    |                                                                                                    |                                          |                    |                            |                               |                    | Straty przeróbcze      |   |
| ubytek z tytułu eksploatacji i strat                                                                                                    |                                                                                                    |                                          |                    |                            |                               |                    |                        |   |
|                                                                                                    |                                                                                                    |                                          |                    |                            |                               |                    |                        |   |
| Stan na koniec roku<br>rabilansowe                                                                                                    | 0,00                                                                                                    | 1 398,31<br>Poza filarami                | 0,00               | 0,00                       | 0,00<br>W filarach            | 0,00               |                        |   |
| Stan na koniec roku<br>rabilansowe                                                                                                    | 0,00                                                                                                    | 1 398,31<br>Poza filarami                | 0,00               | 0,00                       | 0,00<br>W filarach            | 0,00               |                        |   |
| Stan na koniec roku<br>tabilansowe<br>Stan na poczatek roku                                                                                                    | 0,00<br>A+B                                                                                                    | 1 398,31<br>Poza filarami<br>C1          | 0,00<br><b>C2</b>  | 0,00<br><b>A+B</b>         | 0,00<br>W filarach<br>C1 0.00 | 0,00<br><b>C2</b>  |                        |   |
| Stan na koniec roku<br>rabilansowe<br>Stan na początek roku<br>przyrost zasobów - razem                                                                                                    | 0,00<br>A+B<br>0,00                                                                                                    | 1 398,31<br>Poza filararni<br>C1<br>0,00 | 0,00<br>C2<br>0,00 | 0,00<br>A+B<br>0,00        | 0,00<br>W filarach<br>C1 0,00 | 0,00<br>C2<br>0,00 |                        |   |
| Stan na koniec roku<br>zabilansowe<br>Stan na początek roku<br>przyrost zasobów - razem<br>przvrost z Mułu przeklasyfikowania                                                                                                    | 0,00<br>A+B<br>0,00                                                                                                    | 1 398,31<br>Poza filararni<br>C1<br>0,00 | 0,00<br>C2<br>0,00 | 0,00<br>A+B<br>0,00        | 0,00 W filarech C1 0,00       | 0,00<br>C2<br>0,00 |                        |   |
| Stan na koniec roku<br>zabilansowe<br>Stan na początek roku<br>przyrost zasobów - razem<br>przyrost z tytułu przeklasyfikowania<br>ubytek zasobów - razem                                                                               | 0,00 A+B 0,00                                                                                                    | 1 398,31<br>Poza filararni<br>C1 0,00    | 0,00<br>C2<br>0,00 | 0,00<br>A+B<br>0,00        | 0,00 W filarach C1 0,00       | 0,00<br>C2<br>0,00 |                        |   |
| Stan na koniec roku<br>zabilansowe<br>Stan na początek roku<br>przyrost zasobów - razem<br>przyrost z tytułu przeklasyfikowania<br>ubytek zasobów - razem<br>ubytek z tytułu przeklasyfikowania                                         | 0,00 A+B 0,00                                                                                                    | 1 398,31<br>Poza filararri<br>C1<br>0,00 | 0,00<br>C2<br>0,00 | 0,00<br>A+B<br>0,00        | 0,00 W filarech C1  0,00      | 0,00<br>C2<br>0,00 |                        |   |
| Stan na koniec roku<br>zabilansowe<br>Stan na początek roku<br>przyrost zasobów - razem<br>przyrost z tytułu przeklasyfikowania<br>ubytek z sobów - razem<br>ubytek z tytułu przeklasyfikowania<br>ubytek z tytułu eksploatacji i strat | 0,00<br>A+B<br>0,00<br>0,00<br>0,0 | 1 398,31 Poza filarami C1 0,00           | 0,00<br>C2<br>0,00 | 0,00<br><b>A+B</b><br>0,00 | 0,00 W filarach C1  0,00      | 0,00<br>C2<br>0,00 |                        |   |